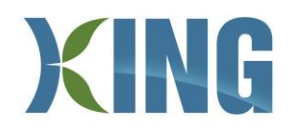

### **Trisan Fitness – Registering Online**

Visit <u>townshipofking.perfectmind.com</u>, type in your credentials and click 'login'. If you have a fitness membership but have not registered online before, you have an existing PerfectMind account login that just needs to be activated. To clarify, anyone with a membership will have a PerfectMind account already and **should not** be creating a new account. To activate your account, send an email to <u>fitness@king.ca</u> and an activation email will be sent to you within 24 hours.

| ← | $\rightarrow$ | С | •        | townshipofking.perfectmi | nd.com   |
|---|---------------|---|----------|--------------------------|----------|
|   |               |   |          | XIN                      | G        |
|   |               |   | Logi     | n to Your Account        | f Log in |
|   |               |   | Email    |                          |          |
|   |               |   | Password | d                        |          |
|   |               |   |          | Login                    |          |
|   |               |   |          | Forgot your password?    |          |
|   |               |   |          | <u>Create an Account</u> |          |

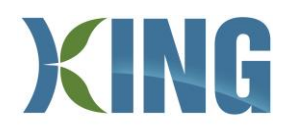

## Once logged in, click on 'Programs'

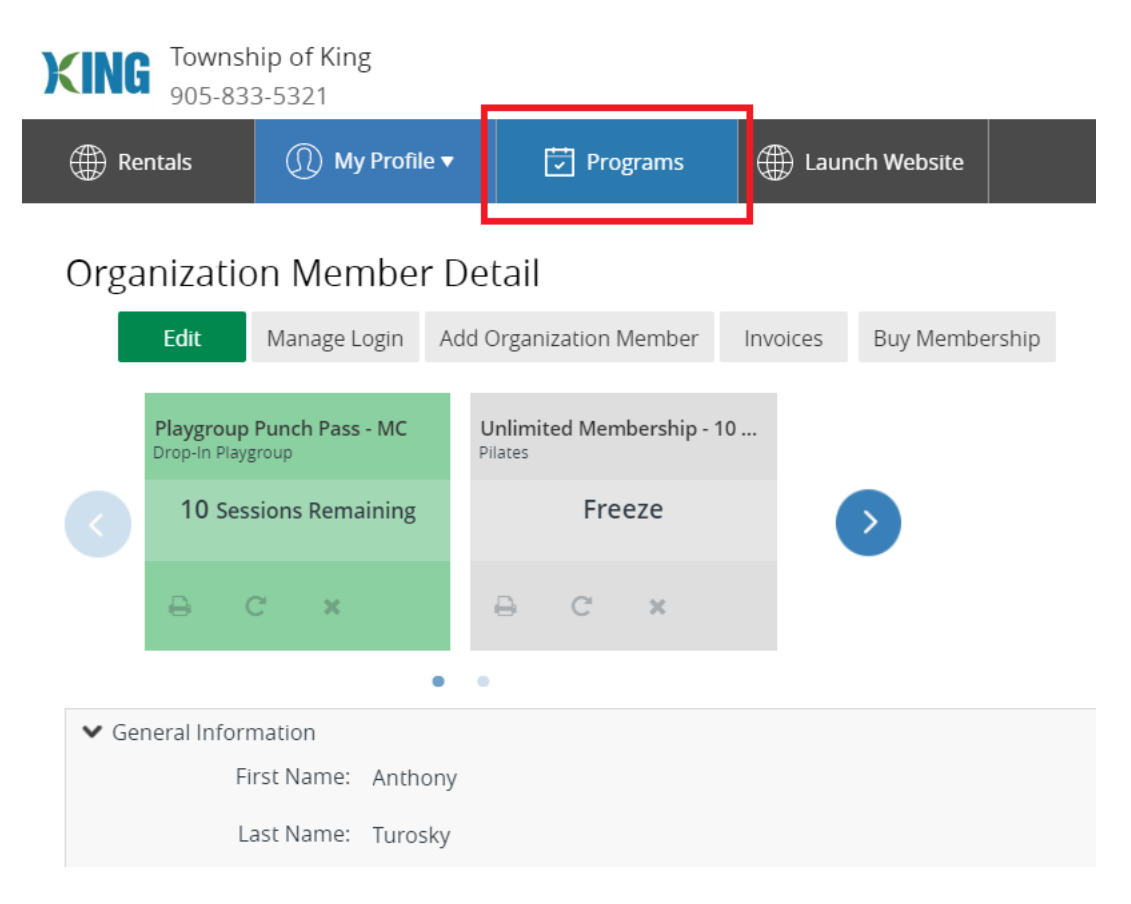

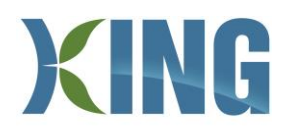

Oct 5th

Click on the activity you would like to register: Fitness Centre, Group Exercise, or Track.

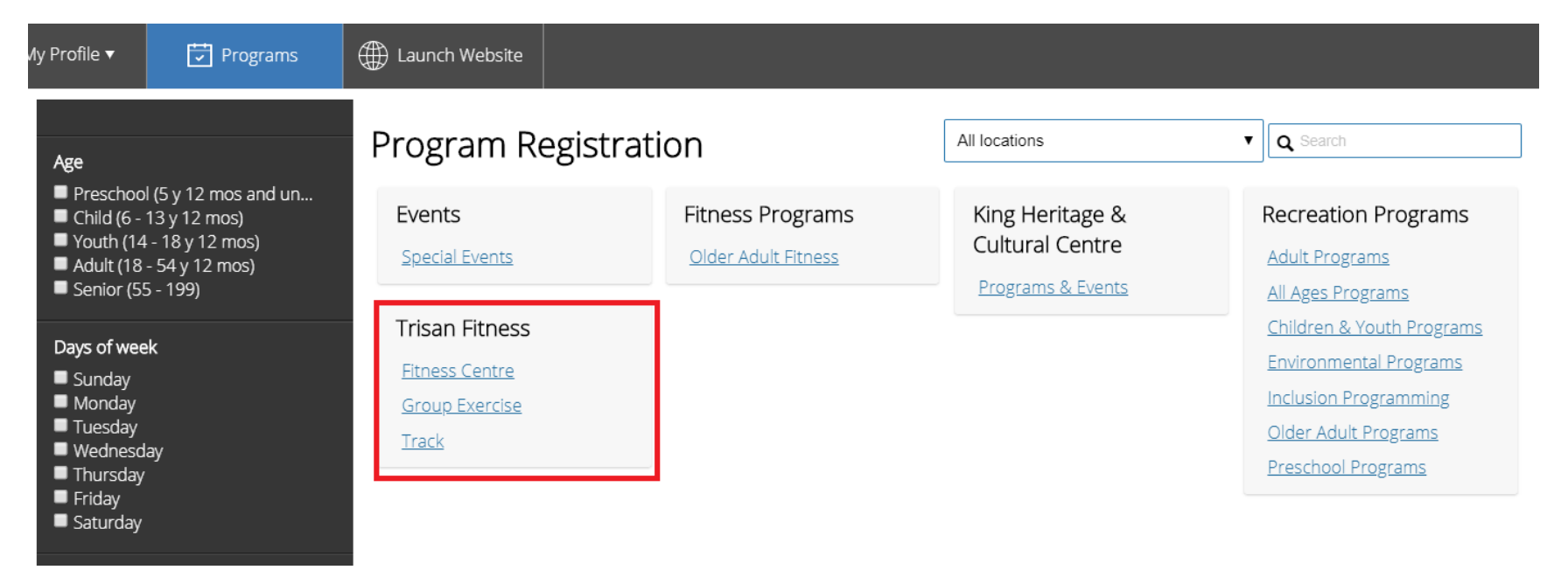

# Scroll through the date(s) and time(s) you wish to register and click 'Register'

| Oct 2nd                              |               |                 |           |
|--------------------------------------|---------------|-----------------|-----------|
| Fitness Centre ()<br>6:00am - 7:00am | Trisan Centre | \$0.00 - \$5.00 | Register  |
| Fitness Centre ()<br>7:30am - 8:30am | Trisan Centre | \$0.00 - \$5.00 | More Info |
|                                      |               |                 |           |

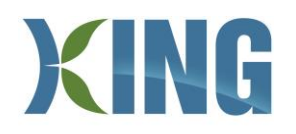

### Confirm your details and click 'REGISTER' when you are ready to continue

| (Î) My Profile ▼         | Programs               | Haunch Website |                               |                                                                                                    |          |  |
|--------------------------|------------------------|----------------|-------------------------------|----------------------------------------------------------------------------------------------------|----------|--|
| Fitness C                | entre<br>:00am<br>left |                |                               | Registration ends on 31-Dec-20 at                                                                                                    | REGISTER |  |
| Fees                     |                        |                |                               | About this class                                                                                                    |          |  |
| Fitness Member Day Pass  |                        |                | Free                          | Please arrive and check-in at the front desk no more than 5 minutes in advance of                                                                                                    |          |  |
| Fitness Welcome Back Day | Pass                   |                | <b>\$5.00</b><br>Tax Included | your time slot. The Trisan Fitness Centre is equipped with a wide range of<br>cardiovascular machines, resistance machines, and a free weight section, all designed<br>to give you the proper tools to a complete workout! |          |  |
| Similar Events           |                        |                |                               | to give you the proper tools to a complete                                                                                                    | workout: |  |
| 6 sessions               |                        | Every          | Mon, Tue, Wed, Thu, Fri       | Trisan Centre                                                                                                    | Show Map |  |
|                          | ~~~~ ~~ ~~             |                |                               | Class ID                                                                                                    | 00011083 |  |

### Read through the Rules & Expectations, and click through each checkbox once you have agreed

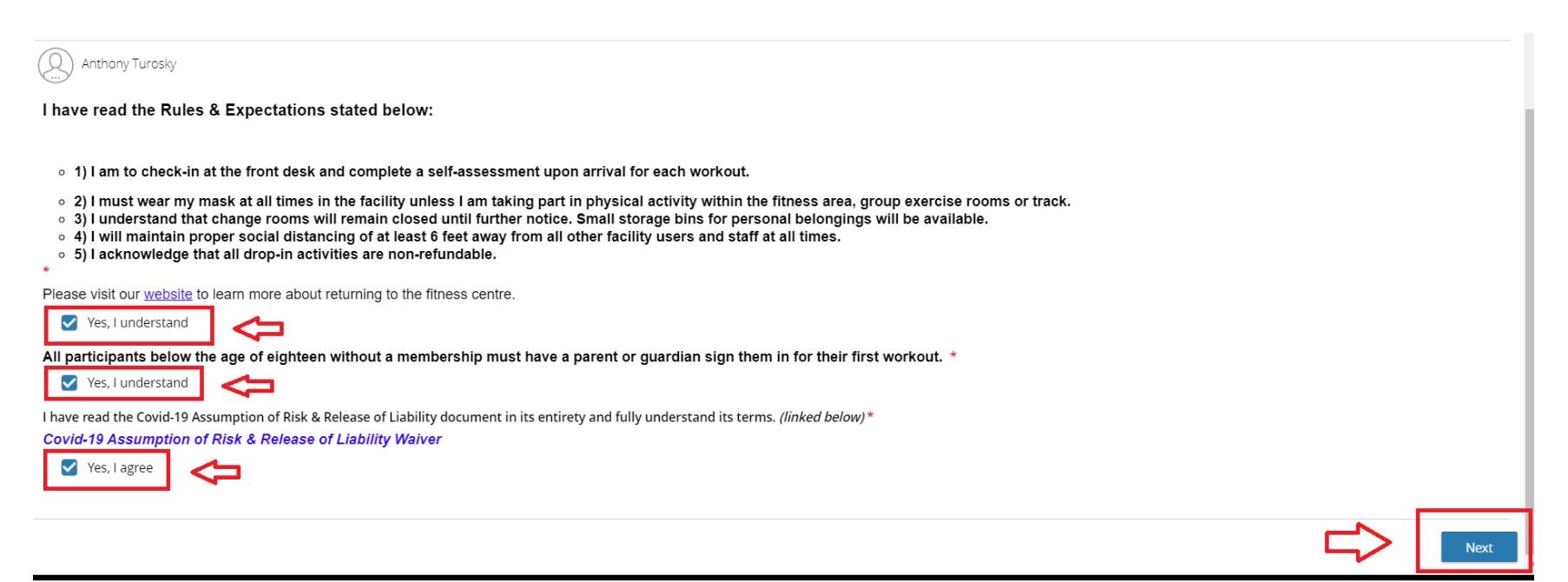

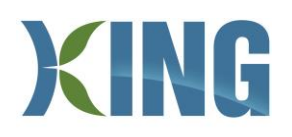

Members will always be selected on the free pass by default. Please ensure that this option is selected, and then click 'Next'.

| 1<br>Attendees | 2<br>Questionnaire             | 3<br>Fees & Extras                 | Review              | 5<br>Payment |
|----------------|--------------------------------|------------------------------------|---------------------|--------------|
|                | Select Optional Event Extras ( | Required extras cannot be removed) |                     |              |
|                | Anthony Turosky                |                                    |                     |              |
|                | Select a FEE to pay            |                                    |                     |              |
|                | Fitness Member Day Pass        |                                    | Free Tax Included   |              |
|                | Fitness Welcome Back Day Pas   | 55                                 | \$5.00 Tax Included |              |
|                |                                |                                    | Total <b>\$0.00</b> |              |
|                |                                |                                    |                     | Next         |

If you would like to book additional dates, you can click 'Book another Event'. Please note that you can only register a maximum of 72 hours in advance. Once you are satisfied with your bookings, click 'Checkout'

| 1<br>Attendees                                                                                                    |                        | 3<br><u>Fees &amp; Extras</u> | 4<br>Review | 5<br>Payment |
|----------------------------------------------------------------------------------------------------|------------------------|-------------------------------|-------------|--------------|
| Item                                                                                                    |                        | Fee                           | Subtotal    |              |
| Fitness Centre - Fitness Centre<br>Every Mon, Tue, Wed, Thu, Fri, 28-Sep-20 fr<br>Anthony Turosky<br>Modify Booking | om 06:00 AM - 07:00 AM | \$0.00                        | \$0.00      | ۵            |
|                                                                                                    |                        |                               | Subtota     | l: \$0.00    |
| Book another event                                                                                                  |                        |                               |             | Checkout     |

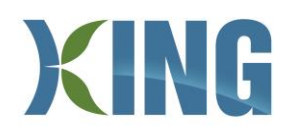

You're all done! A confirmation with the date and time of your booking(s) will be sent to your email address. You can also click 'Print Registration Confirmation' which will allow you to view your booking(s) and some helpful gentle reminders to read before your first visit.

| Thank you!                                                                                             | until inactive for 15 minutes                                                                                             |
|----------------------------------------------------------------------------------------------------|----------------------------------------------------------------------------------------------------|
| Fitness Centre<br>Every Mon. Tue, Wed. Thu, Fri. 02-Oct-20 from 06:00 AM - 07:00 AM<br>Anthony Turosky | 🖽 Add to calendar                                                                                                    |
|                                                                                                    | The receipt and registration confirmation has been sent to aturosky@king.ca Print Registration Confirm Book Another Event |

If you have any further inquiries on how to register or to activate your PerfectMind account, please contact <u>fitness@king.ca</u>